# Verlies je vriend niet uit het oog - Koppel jullie gegevens aan elkaar

#### Doel

Je hond is je trouwe vriend, bondgenoot, ... Je doet er toch alles aan om hem niet kwijt te spelen, niet?

Maar voor je het weet is hij langs de openstaande deur geglipt of over de omheining gesprongen. Een correcte registratie van je hond met jouw contactgegevens is daarom cruciaal.

Die gegevens kan je binnenkort zelf aanpassen op voorwaarde dat jullie gegevens gekoppeld zijn. Koppel daarom nu jouw rijksregisternummer aan het chipnummer van je hond.

### Wist je dat?

Jaarlijks belanden een 4.000-tal verloren gelopen honden in een asiel. 1 op 5 van deze honden krijgt een nieuw baasje omdat de eigenaar niet kan gevonden worden. Een correcte registratie van de gegevens kan dit vermijden.

### Wat heb je nodig om je gegevens te koppelen?

- Je elektronische identiteitskaart (eID)
- De pincode van je elD
- Het paspoort van je hond met chipnummer
- Een computer met kaartlezer
- Een internetverbinding
- Het programma eaZylink

### Wat is het chipnummer van je hond?

Het chipnummer van de hond bestaat uit 15 cijfers. Je vindt het in zijn paspoort in de rubriek 'III. Merking van het dier'.

### Pincode van je eID vergeten?

De pincode bestaat uit 4 cijfers. Als je de code vergeten bent, kan je een nieuwe aanvragen. Meer info hierover. <u>https://www.ibz.rrn.fgov.be/nl/identiteitsdocumenten/eid/aanvraag-pincode/</u>

### Er zijn 3 stappen :

Stap 1: ga na of je rijksregisternummer al niet gekoppeld is aan het nummer van je hond

Stap 2: koppel het rijksregisternummer

Stap 3: maak je gegevens zichtbaar en pas eventueel je gegevens aan

Stap 1: al gekoppeld ?

- Ga naar <u>https://online.dogid.be/</u>
- Geef het chipnummer van je hond in.
- Klik op 'Zoek jouw hond'.

|                                    |           |                  | NL FR EN       | 3 |
|------------------------------------|-----------|------------------|----------------|---|
| and the second second second       | Aanmelden | Account aanmaken | Contacteer ons |   |
| ZOEK EEN HOND VIA HET CHIPNUMMER   |           | C                |                | 6 |
| Typ het nummer van de microchip in | Zoek jo   | buw hond         |                |   |
|                                    | -         | -                |                |   |
| the simple                         | And       | A.C.             |                |   |

- Je krijgt de gegevens van jouw hond te zien.
- Controleer of jouw gegevens, die vermeld staan onder 'Informatie van de verantwoordelijke ' correct zijn.

| Meer acties U moet zich auther | nticeren als verantwoordelijke voor deze hond voordat | u een actie kan doen.  |                                                                                     |           |
|--------------------------------|-------------------------------------------------------|------------------------|-------------------------------------------------------------------------------------|-----------|
|                                | Gegeve                                                | ens van de hond        |                                                                                     |           |
| Identificatie                  | Paspoortnummer                                        | Identificatiedatum     | Geboortedatum                                                                       |           |
| 202001141158000                | FWN202001141158000                                    | 07/01/2020             | 08/01/2020                                                                          |           |
| Geslacht                       | Ras                                                   | Krulsing               |                                                                                     |           |
| Mannelijk                      | AIREDALE TERRIER                                      | Nee                    |                                                                                     |           |
| Naam                           | Type en kleur van de vacht                            | Status                 |                                                                                     |           |
| м                              |                                                       | Geen                   |                                                                                     |           |
|                                |                                                       |                        |                                                                                     |           |
|                                | Informatie ove                                        | r de verantwoordelijke |                                                                                     |           |
| Voornaam                       | Achternaam                                            | Rijksregisternummer    | lijksregister moet ongekendzijn, erden is<br>de hund afgekoppeld, Acereditalenanner |           |
| ALICE                          | SPECIMEN                                              | Ongekend               | an see professionele eigenver (wai of<br>kweize)                                    |           |
| Straat                         | Nr.                                                   | Postcode en plaats     |                                                                                     |           |
| DOGGENLAAN                     | 16                                                    | 2040 ZANDVLIET         |                                                                                     |           |
| E-mail                         |                                                       | Mobiel                 | Telefoon                                                                            | Fax       |
|                                |                                                       |                        | 035681423                                                                           | 035681423 |
|                                |                                                       |                        |                                                                                     |           |

- Kijk wat er bij 'Rijksregisternummer' vermeld staat.
  - Staat er 'Gekend'?

Als er 'Gekend' staat dan is jouw rijksregisternummer al gekoppeld aan het chipnummer van jouw hond en hoef je voor die hond niets te doen. Je kan naar stap 3 gaan.

**Opgelet.** Als je nog andere honden hebt, moet je ook deze controleren. Het is mogelijk dat je rijksregisternummer wel bij één hond is gekoppeld maar niet bij de andere.

• Staat er 'Ongekend'?

Als er 'Ongekend' staat, dan zijn jouw gegevens nog niet gekoppeld aan die van je hond en moet je je rijksregisternummer nog ingeven.

## Wat als je geen gegevens krijgt?

Wat als er een fout in je gegevens staat ?

### Stap 2 : koppel je rijksregisternummer

- Steek je elektronische identiteitskaart in de kaartlezer. **Opgelet:** dit moet de identiteitskaart zijn van de persoon die vermeld staat onder 'Informatie over de verantwoordelijke'. Dus als de hond op naam van je partner staat, moet je zijn/haar identiteitskaart gebruiken.
- Klik op de groene knop 'Meer acties'.

| accreditatienummer | vermeld is onder 'Informatie over de verantwoordelike' | ens van de hond        |               |           |
|--------------------|--------------------------------------------------------|------------------------|---------------|-----------|
|                    | 00504                                                  |                        |               |           |
| dentificatie       | Paspoortnummer                                         | Identificatiedatum     | Geboortedatum |           |
| 202001141158000    | FWN202001141158000                                     | 07/01/2020             | 08/01/2020    |           |
| Geslacht           | Ras                                                    | Kruising               |               |           |
| √annelijk          | AIREDALE TERRIER                                       | Nee                    |               |           |
| Naam               | Type en kleur van de vacht                             | Status                 |               |           |
| N                  |                                                        | Geen                   |               |           |
|                    | Informatie ove                                         | r de verantwoordelijke |               |           |
| /oornaam           | Achternaam                                             | Rijksregisternummer    |               |           |
| ALICE              | SPECIMEN                                               | Ongekend               |               |           |
| Straat             | Nr.                                                    | Postcode en plaats     |               |           |
| Doggenlaan         | 16                                                     | 2040 ZANDVLIET         |               |           |
| E-mail             |                                                        | Mobiel                 | Telefoon      | Fax       |
|                    |                                                        |                        | 035681423     | 035681423 |

 Je krijgt volgend scherm te zien. Kruis het vakje aan naast 'Hierbij sta ik toe dat de gegevens op de eID kaart uitgelezen en gebruikt worden' en klik op 'Akkoord'.
 Op die manier wordt je rijksregisternummer foutloos overgenomen.

| Hierbij sta ik toe dat de gegevens op de eID kaart uitgelezen en gebruikt worden. |  |
|-----------------------------------------------------------------------------------|--|
| Akkoord Annuleer                                                                  |  |

Opgelet! Als je het scherm niet te zien krijgt, moet je eerst het programma eaZyLink installeren.

Hoe installeer ik het programma eaZyLink?

• Je komt op volgend scherm. Klik op 'Start' om je rijksregisternummer in te geven en te koppelen aan het chipnummer van jouw hond.

| Acties                                                                                                    |                                                                                            | Terug naar vorige pagina                        |
|----------------------------------------------------------------------------------------------------|--------------------------------------------------------------------------------------------|-------------------------------------------------|
| Koppeling rijksregisternummer Koppel uw rijksregisternummer aan de hond. Uw persoonsgegevens zullen in het kader van deze procedure door de bevoegde ministerieel besluit van 25 april 2014, waarvan u de referenties zult vinden in de | e autoriteiten worden behandeld in overeenstemming<br>"privacyverklaring" (inclusief link) | g met de geldende wetgeving, en me <b>start</b> |
| Waarom dien ik mijn rijksregisternummer te koppelen?                                                                                                    | Voormeer info, klik op het pijlije.                                                        |                                                 |

• Kruis de privacymodus aan. Kies hierbij voor 'Publiek'. Dit betekent dat je telefoonnummer en mailadres zichtbaar zullen zijn na opzoeken van het chipnummer. Als je hond zou verloren lopen en gevonden wordt, zal men jou sneller kunnen contacteren.

| U bent geidentificee<br>Naam verantwoorde<br>Rijksregisternumme | rd als de verantw<br>lijke : Specimen J<br>r : 08040399909 | oordelijke voor deze f<br>lean-François Tom | hond met identificatien       | ummer: 888888888       | \$88881               |             |                           |
|-----------------------------------------------------------------|------------------------------------------------------------|---------------------------------------------|-------------------------------|------------------------|-----------------------|-------------|---------------------------|
| Verandering van adres o                                         | of aanpassing van                                          | de contact information                      | •                             |                        |                       |             |                           |
| Selecteer privacymodus                                          | Vertrouwelijk                                              | Publick Kies*                               | Publiek" indien u wenat dat u | w persoonlijke gegeven | getoond worden indien | uw hond opg | szocht wordt              |
| Postcode en/of stad                                             |                                                            | Adres                                       |                               |                        |                       | Nr.         | Bus                       |
| 1190 Forest                                                     |                                                            | Avenue Mozart, 119                          | 90 Forest, BEL                |                        | Q                     | 12          |                           |
| felephone                                                       | Mobiel                                                     |                                             | Fax                           | E-mail                 |                       |             |                           |
| Koppel de honden                                                |                                                            |                                             |                               |                        |                       |             |                           |
| Identificatie                                                   | Naam                                                       | Geslacht                                    | Geboortedatum                 | Ras                    | Type on Ideur van     | de vacht    | Status                    |
| 3888888888888888                                                | Charly 1                                                   | Mannelijk                                   | 01/02/2021                    | DEUTSCHER<br>SPITZ     | brun                  |             | Kan gekoppeld<br>worden   |
|                                                                 |                                                            |                                             |                               |                        |                       | 1           | Een andere hood toevorger |

• Heb je nog andere honden? Klik dan op 'Een andere hond toevoegen'. Herhaal dit voor alle honden die op jouw naam geregistreerd staan.

|                                  |      | K                     | oppeling van rijksr         | egisternummer             |                            |                                                                |
|----------------------------------|------|-----------------------|-----------------------------|---------------------------|----------------------------|----------------------------------------------------------------|
| ldentificatie<br>202002270859000 | Naam | Geslacht<br>Mannelijk | Geboortedatum<br>01/02/2020 | Ras<br>AKITA<br>AMERICAIN | Type en kleur van de vacht | Status<br>Kan gekoppeld<br>worden<br>Een andere hond toevoegen |
|                                  |      |                       |                             |                           |                            | Koppel het rijksregisternummer                                 |

## • Klik op 'Koppel het rijksregisternummer'

|                                  |      | Ко                     | oppeling van rijksr         | egisternummer                        |                            |                                                |
|----------------------------------|------|------------------------|-----------------------------|--------------------------------------|----------------------------|------------------------------------------------|
| Identificatie<br>202002270859000 | Naam | Geslacht<br>Mannelijk  | Geboortedatum<br>01/02/2020 | Ras<br>AKITA<br>AMERICAIN            | Type en kleur van de vacht | Status<br><mark>Kan gekoppeld</mark><br>worden |
| Identificatie 202002270859001    | Naam | Geslacht<br>Vrouwelijk | Geboortedatum<br>01/02/2020 | Ras<br>ALPENLANDISCHE<br>DACHSBRACKE | Type en kleur van de vacht | Status<br>Kan gekoppeld<br>worden              |
|                                  |      |                        |                             |                                      |                            | Een andere hond toevoegen                      |
|                                  |      |                        |                             |                                      | l                          | Koppel het rijksregisternummer                 |

 Klik op 'Koppel de honden'.
 Hiermee bevestig je dat de gegevens juist zijn en dat je je rijksregisternummer wil koppelen aan deze hond(en).

| Bevestiging koppeling rijksregisternummer                                                        |
|--------------------------------------------------------------------------------------------------|
| U staat op het punt 2 honden te koppelen aan het rijksregisternummer.<br>Wenst u verder te gaan? |
| Ik bevestig dat alle verstrekte informatie correct en volledig is                                |
| Annuleren Koppel de honden 🗸                                                                     |

- Je krijgt opnieuw volgend scherm te zien.
- Kruis opnieuw het vakje aan naast 'Hierbij sta ik toe dat de gegevens op de eID kaart uitgelezen en gebruikt worden' en klik op 'Akkoord'.

| Hierbij sta ik toe dat de gegevens op de eID kaart uitgelezen en gebruikt worden. |  |
|-----------------------------------------------------------------------------------|--|
| Akkoord Annuleer                                                                  |  |

• Geef de pincode van uw elektronische identiteitskaart in en klik op 'OK'.

| PINOK | ාල Gelieve uw | PIN code in te voeren |
|-------|---------------|-----------------------|
|       | PIN           | ок                    |

• Je krijgt een overzicht van alle honden die aan jouw rijksregisternummer gekoppeld zijn. Klik op 'Terug naar de Startpagina' om terug te keren naar het startscherm.

|                                     | Koppeling van rijksregisternummer |
|-------------------------------------|-----------------------------------|
|                                     |                                   |
| Gekoppelde honden                   |                                   |
| • 202002270859000                   |                                   |
| <ul> <li>202002270859001</li> </ul> |                                   |

#### Stap 3 : maak je gegevens zichtbaar

Vanaf april zullen je gegevens niet meer te zien zijn na ingeven van het chipnummer op de website (behalve wanneer je in stap 2 bij de privacymodus hebt gekozen voor 'Publiek'). Dit maakt het moeilijker om jou te contacteren als je hond zou gevonden worden.

Daarom maak je best je gegevens zichtbaar. Als je dit niet gedaan hebt in stap 2, kan je dit vanaf 1 mei doen door je opnieuw aan te melden met je elektronische identiteitskaart en je pincode.

Je zal ook zelf je gegevens kunnen corrigeren zoals een adreswijziging of verandering van telefoonnummer.